## Quick Guide to Setting up 568 from a PC.

V1.0 JMB 22/10/99

In this Quick Guide sheet, menus on the Meridian program are in shown in **Bold**.

- 1. Install the software with the setup discs.
- 2. Run the program from the **Start** menu.
- 3. Select a Serial Port: **View/Options**. This will usually be COM1.
- 4. Connect the RS232 Cable.
- 5. Create a New file: File/New/568.
- 6. Double Click on Surround Processor 1.
- 7. Click on Owner and Fill in the customer's name.
- 8. **Save As** your customer's name: Press the **Save** button on the toolbar. This is now the customer's file that you can keep for reference.
- 9. Single Click on **Settings.** Give this settings Type your customer's name also.
- 10. Click on the icons to customise the settings to match the customer's system:
  - a) Speakers:
    -Layout
    -Sizes (run Calculator if necessary)
  - b) Sources
  - c) and  $\ensuremath{\textbf{Setup}}$
- Switch on the product. Store the settings to the product - File/Store to Products /Everything.
- 12. Leave the 568 connected to the PC.
- 13. Calibrate the speakers with the 568's *Calibration* (See *User Guide*).
- 14. Listen to the system and store any Presets required for the customer.
- 15. If required, Enter *Sine/Sub* Setting mode to set the Sub Crossovers (See *User Guide*).
- 16. Load the calibrated settings back to the computer with the **Fetch** button on the toolbar.
- 17. Save the calibrated settings: File/Save

Your calibrated settings are now permanently stored in the product, and the customer can always get back to them using **Type.** You also have the settings stored on the computer for future reference.

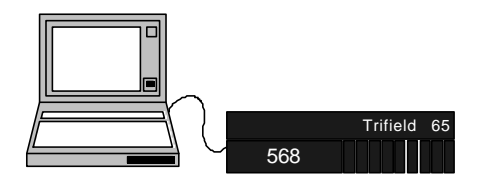

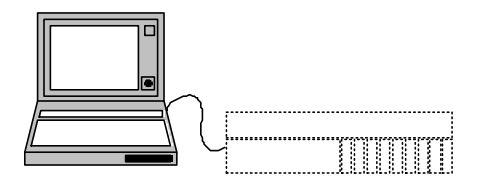

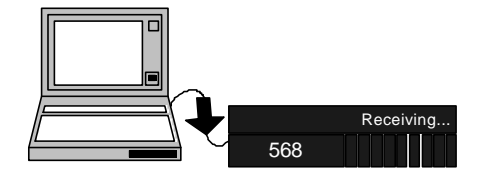

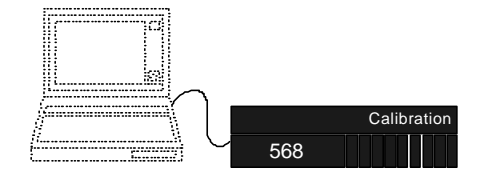

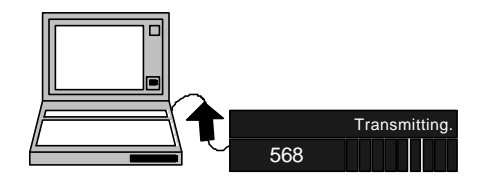